# **Function Pay: Supplemental Pay Approval**

Supplemental Pay: for a daily or flat rate; clock in for the day (DO NOT clock out)

TEAMS Entry Point: Supplemental Pay Approval

### **Using the Supplemental Pay Approval Tab**

- 1. Click the **Supplemental Pay Approval** link.
- 2. Select one or more options in the Date Filter panel:
  - o To filter by date range, complete the From Date and To Date fields.
  - Select the Pay Period Ending.

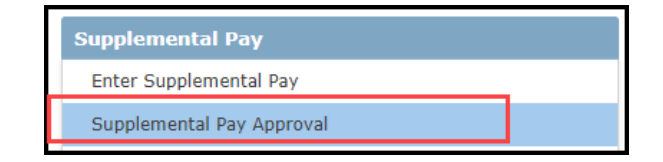

| @ = :                                                                                                    | 🖈 🤊 Search                                                                       | Entry Points Q Supple | Supplemental Pay Approval SupplementalPayApproval |                                  |              |                                     |                            |                  |                      |                 | GalenaPark     |
|----------------------------------------------------------------------------------------------------|----------------------------------------------------------------------------------|-----------------------|---------------------------------------------------|----------------------------------|--------------|-------------------------------------|----------------------------|------------------|----------------------|-----------------|----------------|
| Supplemental Pay Approval Supplemental Pay Details                                                                                                    |                                                                                  |                       |                                                   |                                  |              |                                     |                            |                  |                      |                 |                |
| Date Filter                                                                                                    | Date Filter                                                                      |                       |                                                   |                                  |              |                                     |                            |                  |                      |                 |                |
| From Date:                                                                                                    | From Date: 04-01-2018  To Date: 05-05-2018  Pay Period Ending: OR Date: OR Date: |                       |                                                   |                                  |              |                                     |                            |                  |                      |                 |                |
| Search Criteria                                                                                                    |                                                                                  |                       |                                                   |                                  |              |                                     |                            |                  |                      |                 |                |
| Organization:     Pay Group:     Approval Status:       ALL     ALL       Employee ID:     Activity Type:       Activity Type:     Activity Type:       ALL     Payroll Run ID: |                                                                                  |                       |                                                   |                                  |              |                                     |                            |                  |                      |                 |                |
| ≡ Supplemental Pay 2 Records                                                                                                    |                                                                                  |                       |                                                   |                                  |              |                                     |                            |                  |                      |                 |                |
| Date                                                                                                    | Employee ID                                                                      | Employee Name         | Activity ID                                       | Activity Name                    | Total Amount | Account Number                      | Hours Worked               | Select           | My Approval          | Approval Status | Payroll Run ID |
| 04-02-2018                                                                                                    |                                                                                  |                       | 308                                               | Retiree - Federal Programs Admin | \$325.00     | 199.41.6119.0000.750.99.703.0000    | 8.0                        |                  | A                    | Approved        | 10618          |
| 04-06-2018                                                                                                    |                                                                                  |                       | 308                                               | Retiree - Federal Programs Admin | \$325.00     | 199.31.6119.00HL.999.30.164.0000    | 8.0                        |                  | Р                    | Pending         |                |
| <b>₽</b> <u>E</u> dit                                                                                                    | Approve Al                                                                       | l Supplemental Pay    | Approve Selected <u>R</u> e                       | cords 🔄 Un:Approve Selected Re   | cords 🗎 Dele | te Selected Records Add Supplementa | ll <u>P</u> ay to Employee | <u>S</u> elect A | ll Dese <u>l</u> ect | All             |                |

- Enter a specific **Date**.
- 3. Click the **Search** button to view the results matching your selections in the Supplemental Pay list.

## **Function Pay: Supplemental Pay Approval**

| 🕐 🗏 🖈 🤨 🍋 Supplemental                                      | Pay Approval Edit Details                    |      | CV CV                                         |
|-------------------------------------------------------------|----------------------------------------------|------|-----------------------------------------------|
| Supplemental Pay Approval Supplemental Pay Details          |                                              |      |                                               |
| Supplemental Pay Details                                    |                                              |      | •                                             |
| Employee ID:                                                | •                                            |      |                                               |
| Activity Date:                                              | * 04-06-2018 🖬 🛈                             |      |                                               |
| Activity Type:                                              | 🔹 308 - Retiree - Federal Programs Admin 🛛 😪 |      |                                               |
| Organization Name:                                          | * Pederal Programs & Compliance - 320 🛛 🗸    |      |                                               |
| Total Amount:                                               | * 325                                        |      |                                               |
| Hours Worked:                                               | 8                                            |      |                                               |
| Account Number: *                                           |                                              |      |                                               |
| Fund Func Obj Sub Org PIC BMgr Froj Year Owner              | Prot                                         |      |                                               |
| 199 . 31 . 6119 . DOHL . 999 . 30 . 164 . 0000 2018 ~ 164 E | a ~ 100                                      |      |                                               |
| PEINS: 199.31.6119.999.0.30                                 |                                              | Sele | t X                                           |
| 0 100%                                                      | 0                                            |      |                                               |
| 1000                                                        |                                              | Sele | t Payrolli 🔹 🔿 Pagular Pun 🔷 Sunnlamental Pun |
|                                                             | Worked 1/2 day.                              | 000  |                                               |
| Notes                                                       |                                              |      | r <sup>a</sup> ok                             |
|                                                             | (Dunisten remaining: 1995 (2000 max)         |      |                                               |
|                                                             |                                              |      |                                               |
| 🖬 Add 🥒 Clear                                               |                                              | _    |                                               |
|                                                             | Betarn to Supplemental Pay Approval          |      |                                               |
|                                                             |                                              |      |                                               |

#### Editor: Adding Supplemental Pay Details

- 1. Click an employee, then click the **Edit** button to display the **Supplemental Pay Details tab** where you can view or modify details for the employee's supplemental pay record.
- 2. To add new supplemental pay information for an employee, click the Add Supplemental Pay to Employee button.
- 3. Enter the **Employee ID** number.
- 4. Enter the **Activity Date.**
- 5. Select the Activity Type:
- 6. Select the Organization Name.
- 7. Enter the **Total Amount** of supplemental pay to be received by the employee.
- 8. Enter Hours Worked. 4.0 or 8.0
- 9. Enter Notes.
- 10. Account Number is prepopulated.
- 11. Click Add button.
- 12. Select Payroll: Regular Run and click OK button.
- 13. Click the **Save** button to save changes.
- 14. Click the **Return to Supplemental Pay Approval** button to go back to the Supplemental Pay Approval tab.

# **Function Pay: Supplemental Pay Approval**

| Date                  | Employee ID                             | Employee Name | nployee Name |                            | Activity Name                    | Total Amount                                     | Account Number                   |                           | Hours Worked | Select     | My Approval | Approval Status | Payroll Run ID |
|-----------------------|-----------------------------------------|---------------|--------------|----------------------------|----------------------------------|--------------------------------------------------|----------------------------------|---------------------------|--------------|------------|-------------|-----------------|----------------|
| 04-02-2018            |                                         |               |              | 308                        | Retiree - Federal Programs Admin | \$325.00                                         | 199.41.6119.0000.750.99.703.0000 |                           | 8.0          |            | A           | Approved        | 10618          |
| 04-06-2018            |                                         |               |              | 308                        | Retiree - Federal Programs Admin | \$325.00                                         | 199.31.6119.00HL.999.30.164.0000 |                           | 8.0          |            | Р           | Pending         |                |
| <b>ℓ</b> <u>E</u> dit | 🕼 Edit 🔒 Approve All Supplemental Day 🔒 |               | 🛔 Ap         | prove Selected <u>B</u> ec | ords 🕒 Lin-Approve Selected R    | annib 📋 Delete Selected Records 🛛 Add Supplement |                                  | l <u>P</u> ay to Employee | Select Al    | Deselect A |             |                 |                |

#### Approver:

- 1. Approve Records:
  - a. Select the **Select** box for one or more records
  - b. Click the Approve Selected Records button. A message informs you how many records were approved.
- 2. Delete Records:
  - a. Select the **Select** box for one or more records to be deleted.
  - b. Click the Delete Selected Records button to delete the records. A message informs you that the records were successfully deleted.
- 3. Select All Records:
  - a. Click the Select All button to select the Select boxes for all records in the Supplemental Pay list.
- 4. Deselect All Records:
  - a. Click the **Deselect All** button to clear the Select boxes for all records in the Supplemental Pay list.